# Procedimiento de copia de seguridad de listas de seguridad/listas de bloqueo ESA

## Contenido

Introducción Prerequisites Requirements Componentes Utilizados Generar archivos de respaldo SLBL

## Introducción

Este documento describe cómo realizar una copia de seguridad de las listas de seguridad/listas de bloqueo (SLBL) en Cisco Email Security Appliance (ESA).

# Prerequisites

#### Requirements

No hay requisitos específicos para este documento.

#### **Componentes Utilizados**

La información de este documento se basa en Cisco Email Security Appliance (ESA) y en todas las versiones de AsyncOS.

The information in this document was created from the devices in a specific lab environment. All of the devices used in this document started with a cleared (default) configuration. If your network is live, make sure that you understand the potential impact of any command.

# Generar archivos de respaldo SLBL

Desde la interfaz web ESA, navegue hasta Administración del sistema > Archivo de configuración > Base de datos de lista de seguridad/lista de bloqueo de usuario final (Spam Quarantine). Puede generar archivos de copia de seguridad desde esta ubicación.

cada unidad opuesta.

Ingrese el comando sibiconfig en la CLI para importar y exportar la configuración SLBL:

> slblconfig
End-User Safelist/Blocklist: Enabled
Choose the operation you want to perform:
- IMPORT - Replace all entries in the End-User Safelist/Blocklist.
- EXPORT - Export all entries from the End-User Safelist/Blocklist.
[]> export
End User Safelist (Placklist encode have initiated

End-User Safelist/Blocklist export has been initiated... Please wait while this operation executes.

End-User Safelist/Blocklist successfully exported to slbl-782BCB64XXYY-1234567-20140717T020032.csv (200B).

A continuación, debe acceder al ESA mediante el protocolo de transferencia de archivos (FTP) para recuperar y conservar la configuración SLBL recién creada y exportada:

\$ ftp user@myesa.local Connected to myesa.local. 220 myesa.local.rtp Cisco IronPort FTP server (V8.5.6) ready 331 Password required. Password: 230 Login successful. Remote system type is UNIX. Using binary mode to transfer files. ftp> hash Hash mark printing on (1024 bytes/hash mark). ftp> bin 200 Type set to Binary. ftp> cd configuration 250 CWD command successful. ftp> ls 227 Entering Passive Mode (172,16,1,1,XX,YYY) 150 Opening ASCII mode data connection for file list drwxrwx--- 2 root config 512 Oct 14 2013 iccm -rw-rw---- 1 admin config 1117 Oct 14 2013 profanity.txt -rw-rw---- 1 admin config 90 Oct 14 2013 proprietary\_content.txt -rw-rw---- 1 admin config 2119 Oct 14 2013 sexual\_content.txt -rw-rw---- 1 admin config 28025 Oct 14 2013 ASYNCOS-MAIL-MIB.txt -rw-rw---- 1 admin config 1292 Oct 14 2013 IRONPORT-SMI.txt -r--r-- 1 root wheel 436237 Jul 9 16:51 config.dtd drwxrwx--- 2 root config 512 May 28 20:23 logos -rw-rw---- 1 root config 1538 May 30 17:25 HAT\_TEST -rw-r---- 1 admin config 18098688 Jul 9 16:59 warning.msg -r--r-- 1 root wheel 436710 Jul 9 16:51 cluster\_config.dtd -rw-rw---- 1 nobody config 200 Jul 16 22:00 slbl-782BCB64XXYY-1234567-20140717T020032.csv # 226 Transfer Complete ftp> get slbl-782BCB64XXYY-1234567-20140717T020032.csv local: slbl-782BCB64XXYY-1234567-20140717T020032.csv remote: slbl-782BCB64XXYY-1234567-20140717T020032.csv 227 Entering Passive Mode (172,16,1,1,XX,YYY) 150 Opening Binary mode data connection for file 'slbl-782BCB64XXYY-1234567-20140717T020032.csv'

#
226 Transfer Complete
200 bytes received in 00:00 (8.63 KiB/s)
ftp> exit
221 Goodbye.

El archivo de copia de seguridad se transfiere ahora localmente. Puede abrir y ver las entradas SLBL según sea necesario.